## **dynatrace** Partner Program

## How to access the Dynatrace Partner Portal

The Dynatrace Partner portal can be found <u>here</u>.

If you already had a user for the old Partner Portal or for any other Dynatrace platform, you can enter through the "Already a user" button, with the same credentials.

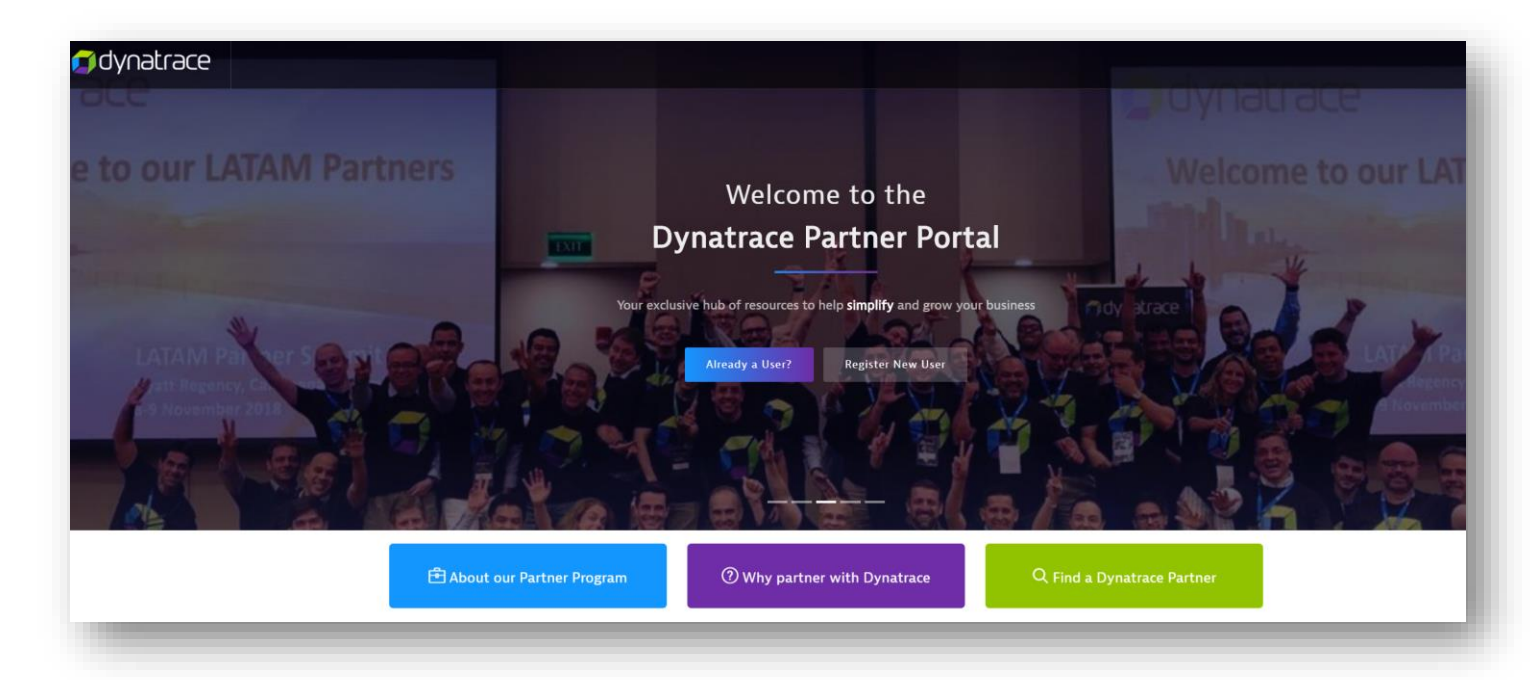

If you do not have a user yet, please use the "Register new user" button. You can see the step-by-step instructions on the next page.

After you complete your registration, you will receive an email to set your credentials. Please allow a maximum of 20 minutes for the email to arrive.

If you have any problems with the registration, please send an email to <u>partneroperations@dynatrace.com</u>

Enjoy the portal!

## Register new user

Differentiate Your Business | Win More Customers | Grow Revenue

| Create User                |                  | CO<br>Bartnar Halm | corporate email                                                  |
|----------------------------|------------------|--------------------|------------------------------------------------------------------|
| * Indicates Required Field |                  |                    |                                                                  |
| Contact Information        |                  |                    |                                                                  |
| E-mail.*                   |                  |                    |                                                                  |
| First Name:*               | Last Name*       | I                  | 2 Then fill in your personal                                     |
| Titla#                     | Department       |                    | info. First and Last Name. Title.                                |
|                            |                  |                    | Phone and select your Role                                       |
| Phone:*                    | Role:            |                    |                                                                  |
|                            | Select 🗸         | _                  |                                                                  |
| Company Information        | Comment Matching |                    | 3 As soon as you start writing                                   |
| .ompany Name:*             | Company Website: |                    | vour Company name, a dropdown                                    |
| Company Address            |                  |                    | will appear. Please SELECT your                                  |
| Address1:                  | Address2:        |                    | Company's legal name from the                                    |
|                            |                  |                    | dropdown Menu.                                                   |
| ountor#                    | // //            |                    |                                                                  |
| Select                     | ✓ Select         |                    | Note: Please do not write the                                    |
| îty:*                      | ZIP/Postal Code: |                    | Company name manually, but                                       |
| Contrast Address           |                  |                    | rather select the best option                                    |
| Same As Above:             |                  |                    | from the drop down.                                              |
| Address1:                  | Address2:        |                    | _                                                                |
|                            |                  |                    |                                                                  |
| Country:*                  | State?           |                    | 4. Your Company's address will                                   |
| Select                     | ✓ -Select-       |                    | appear automatically.                                            |
| City:*                     | ZIP/Postal Code: |                    |                                                                  |
| Save                       |                  |                    | You can then set the "Same as<br>Above" option if you want to us |
| _                          |                  |                    | the company address, or add you                                  |
|                            |                  |                    | own personal Address, whatever                                   |
|                            |                  |                    | you prefer                                                       |
|                            |                  |                    |                                                                  |
|                            |                  |                    |                                                                  |